开始之前,或许你需要读一读这个: yaml文件填写规范

# 需要反复强调的部分

在填写配置项时,windows整合包用户打开launcher,在设置页面就能看到,不要自己去直接 修改文件,在你不清楚格式要求的情况下,贸然修改本地文件容易出现格式错误,最终将导致 bot无法运行。

你自己用 设定#模型名 指令的优先级高于你在配置文件填写的模型,所以不要再问"为什么我 修改了配置文件模型还是没反应"的问题了。

一旦你用了 设定#模型名 的指令,配置文件设置的模型将不再对你生效。

为了避免还是有人看不懂,我再说明白一点: 设定#模型名 设置的模型只对设定者个人生效; 而配置文件中设置的模型,是对所有人(除了用过 设定#模型名 的人)生效的

如果你还是看不懂上面说的是什么意思,那就记住不要用 设定#模型名 这样的指令。

# 下面是配置文件设置模型的相关内容

### 最下方有比较详细的配置方式

| 模型<br>(settings.yaml中<br>的model设置) | 介绍                                                                          | 配置项(api.yaml <b>对</b><br>应)               | 评价                        |
|------------------------------------|-----------------------------------------------------------------------------|-------------------------------------------|---------------------------|
| charactergIm                       | 智谱的超拟人大模型,在这里<br><u>申请</u>                                                  | chatGLM                                   | 付费api,群少/<br>自用可选择        |
| 讯飞星火                               | 讯飞星火的模型,免费 <u>申请</u> ,<br>教程详见下方【讯飞星火配置<br>方式】                              | sparkAI下属的<br>appkey和appsecret            | lite版免费,响<br>应快,无代理<br>首选 |
| 文心一言                               | 文心的模型,免费,配置详见<br>下方【文心模型配置方式】                                               | wenxinAl下属的<br>appkey和appsecret           | 免费,响应<br>快,无代理可<br>选      |
| Gemini                             | 谷歌Gemini,在这里 <u>申请</u><br><u>apikey</u> ,需配置proxy或<br><u>GeminiRevProxy</u> | gemini<br>proxy或<br><u>GeminiRevProxy</u> | 免费, 稳定,推<br>荐             |

|                                                             | 设置对话模型                                                                                 |                                                     |                                                                                                    |
|-------------------------------------------------------------|----------------------------------------------------------------------------------------|-----------------------------------------------------|----------------------------------------------------------------------------------------------------|
| 模型<br>(settings.yaml <b>中</b><br><b>的</b> model <b>设置</b> ) | 介绍                                                                                     | 配置项(api.yaml <b>对</b><br>应)                         | 评价                                                                                                    |
| 腾讯元器                                                        | QQ智能体同款模型, <u>教程</u>                                                                   | 腾讯元器下属的 智<br>能体id 和 token                           | 送1e的限额,<br>应该够用好久<br>了                                                                                         |
| random                                                      | 免费,免费模型均收集自网络,不保证稳定性。配置<br>random&PriorityModel以调整<br>优先级                              | 【无需配置】                                              | 免费,无需代<br>理,全局代理<br>模式下无法使<br>用,学着用规<br>则代理/pac吧<br>哥                                                          |
| gpt3.5                                                      | 官方gpt3.5,你也可以使用自<br>己的中转,如对接kimi、豆包<br>等大模型。                                           | openaiSettings下属<br>的openai-keys和<br>openai-transit | 你知道自己在<br>干啥就行。用<br>openai官方api<br>需要配置proxy                                                                   |
| Cozi                                                        | (注意, coze方案当前已被弃<br>用)GPT4, 基于 <u>coze-discord</u> ,<br>教程请查看 <u>Here</u> , 最好配置代<br>理 | cozi<br>proxy(建议)                                   | 不推荐。很麻<br>烦,并且相关<br>支持将在未来<br>的版本中移<br>除。<br>需要discord小<br>号,每个账号<br>每天都有次数<br>限制(gpt4 100<br>次/天),可配置<br>多个小号 |

在使用本项目时,如果你有自己的代理,**不 要 开 全 局 代 理**,这将导致模型以及部分功能无 法正常调用。你应当学会使用规则代理而不是只会用全局。

如果你对此有疑问,请自行了解代理的工作原理。

# 文心一言配置方式

参照 创建应用,并保存apikey和apiSecret,填入api.yaml中wenxinAl部分

(如果你没有实名认证,需要先实名一下)

<u>开通对应模型</u>,这里建议开通ERNIE-Speed-128K,不用担心,这是免费的。

然后把Manyana/settings.yaml中chatGLM.model修改为文心一言并保存,重启bot即可。

此时你的api.yaml相关部分应该是这样:

wenxinAI: apiKey: 你的key secretKey: 你的secretkey wenxin-model: ernie-speed-128k #一般不用动

settings.yaml相关部分应该是这样:

chatGLM: #对话模型通用设置
aiReplyCore: False #ai回复核心,开不开都行
model: 文心一言

# 讯飞星火配置方式

参照 找到spark lite,并保存apikey和apiSecret,填入api.yaml中sparkAl部分

(如果你没有实名认证,需要先实名一下)

然后把Manyana/settings.yaml中chatGLM.model修改为讯飞星火并保存,重启bot即可。

此时你的api.yaml相关部分应该是这样:

sparkAI: #讯飞星火
apiKey: 你的apikey #在https://console.xfyun.cn/services/cbm申请,并复制对应key和
secret,注意,免费的是lite版
apiSecret: 你的apisecret
spark-model: general #讯飞星火的模型设置,general是免费无限制的,一般不建
议修改

#### settings.yaml相关部分应该是这样:

chatGLM: #对话模型通用设置
aiReplyCore: False #ai回复核心,开不开都行
model: 讯飞星火

# Gemini配置方式

搭建完成后,本地环境无代理可调用Gemini。 本文档用于无域名搭建Gemini反代。

1、修改默认模型

#### settings.yaml相关部分应该是这样:

chatGLM:#对话模型通用设置aiReplyCore: False#ai回复核心,开不开都行model: Gemini#这样ai回复才会使用Gemini进行回复

### 2、获取Gemini apikey

接下来我们操作的是api.yaml

<u>先获取Gemini apikey</u> (获取过程需要开启代理)并填入api.yaml

gemini:

- AIxxxxxx

#填写你申请到的apikey

### 如果你申请了多个apikey

#### gemini:

- AIxxxxxx1
- AIxxxxxx2

#填写你申请到的apikey #填写你申请到的apikey

在获取到Gemini api后,由于gemini不支持cn用户使用,我们需要配置代理,依然是 api.yaml,配置proxy或GeminiRevProxy,这两个代理任一配置完成即可使用

proxy:你自己的http代理地址#如果你不知道这是什么,就别填,去配置GeminiRevProxyGeminiRevProxy: https://fbsvilli.netlify.app#这个反代地址你可以直接拿去用。

如果你使用 GeminiRevProxy: https://fbsvilli.netlify.app 并且完成了上方其他配置,那么下面的不用看了,重启bot,你已经可以使用Gemini了。

一个需要注意的点是,在GeminiRevProxy不为""的时候,你的proxy对Gemini是无效的

### ▶ 3、设置反向代理(可选)

# 腾讯元器配置方式

QQ最近推出了智能体,并开放了api且给了1e的额度,估计够用好久了,下面是Manyana对接 QQ智能体的教程。

### 1.打开腾讯元器官网

<u>官网</u> 点击左上角 创建智能体

## 2.填写设定,然后发布

| ← C                                  | create?agentId=dz5ZQQNfhRjg |         | A <sup>N</sup> ☆ | 4 🔁                  | <b>#</b> =     |    | 0   | \$ ∣ | ()) | ¢ @     | ~~             | ÷ 👻              | ·· 🍫 |
|--------------------------------------|-----------------------------|---------|------------------|----------------------|----------------|----|-----|------|-----|---------|----------------|------------------|------|
| < 🥡 丁真bot<br><sup>幸福</sup>           |                             |         |                  |                      |                |    |     |      |     |         |                | 发                | 布    |
|                                      | 智能体设置                       |         |                  |                      |                | -  | 预览与 | 调试   |     |         |                |                  |      |
| 名称*                                  |                             |         |                  |                      |                |    |     |      |     |         |                |                  |      |
| 丁真bot                                |                             | 5/30    |                  |                      |                |    |     |      |     |         |                |                  |      |
|                                      |                             |         |                  |                      |                |    |     |      |     |         |                |                  |      |
| <b>简介*</b> ①                         |                             |         |                  |                      |                |    |     |      |     |         |                |                  |      |
| 测二维码                                 |                             | 4/150   |                  |                      |                |    |     |      |     |         |                |                  |      |
| <b>头像・</b><br>を持pgfūpng檻式園片、大小SMB及以内 |                             |         |                  |                      |                |    |     |      |     |         |                |                  |      |
| <b>详细设定*</b> ①                       |                             | +);+    |                  |                      |                |    |     |      |     |         |                |                  |      |
| hinininini                           |                             |         |                  |                      |                |    |     |      |     |         |                |                  |      |
| ● 伊索                                 | H 🛃 🍫 🍐                     | 📑 🖲 🖺 🔁 |                  | <sub>桌面</sub> 📤 Onel | Orive - Person | al |     |      | * ^ | · 🦟 📾 d | ) <i>(</i> ] = | 18:59<br>2024/7/ | 26 둸 |

等待审核通过(半个小时左右,不一定)。

### 3. 获取智能体Id和token

审核通过后,回到主界面,点击,调用api

| ← C 🗗 https://yuanq | ni.tencent.com/my-creation/agent | A <sup>™</sup> ☆                      | 🗳 🔰 🍪          | -  | 0 | ¢ | Cþ | £'≡ | ¢ ⊕ |
|---------------------|----------------------------------|---------------------------------------|----------------|----|---|---|----|-----|-----|
| 闷 腾讯元器              | 我的智能体 我的插件 我的工作流                 |                                       |                |    |   |   |    |     |     |
| 创建智能体工作合            | 状态 全部 🗸                          |                                       |                |    |   |   |    |     |     |
|                     | J真bot                            | Eridanus                              |                |    |   |   |    |     |     |
| 高店                  | Ø□<br>最近编辑: 2024-07-26 19:00     | · · · · · · · · · · · · · · · · · · · | 8:03           |    |   |   |    |     |     |
| <ul> <li></li></ul> | 未发布 最新版本审核中 编辑 ::                | 已发布 🕲                                 | 编辑(体验          |    |   |   |    |     |     |
|                     |                                  |                                       | 复制链接并<br>调用API | 分享 |   |   |    |     |     |
|                     |                                  |                                       | 数据删除           |    |   |   |    |     |     |
|                     |                                  |                                       |                |    |   |   |    |     |     |
|                     |                                  |                                       |                |    |   |   |    |     |     |
|                     |                                  |                                       |                |    |   |   |    |     |     |

| 腾讯元器  | 我的智能体 | 我的插件         | 我的工作流          |                       |               |
|-------|-------|--------------|----------------|-----------------------|---------------|
|       |       |              |                |                       |               |
| 创建智能体 | 状态 全部 | ~            | Eridanus-调用API |                       | ×             |
| 作台    |       |              | 智能体ID          |                       |               |
| 〕我的创建 |       | Tabot        |                |                       | 回复制           |
| 了我的收藏 | 275   | 测二维码         | Token          |                       |               |
| TF.   |       |              |                | cQPcl87hfmZ           | C 重置 🕒 复制     |
|       |       | 最近编辑: 202    | <b>代码示例</b>    |                       |               |
| J 省限科 |       | 新版木宙核中       | "content":[    |                       |               |
| 3 插件  |       | 371122-1-122 | type":"text",  |                       |               |
|       |       |              | "text":"你是谁"   |                       |               |
|       |       |              | ]              |                       |               |
|       |       |              | }              |                       |               |
|       |       |              | }'             |                       |               |
|       |       |              | 接入文档           |                       |               |
|       |       |              | 查看开发者文档        |                       |               |
|       |       |              | API调用套餐 ①      |                       | 购买更多          |
|       |       |              | 腾讯云账号 绑定       | 账号免费额度/已使用额度 1亿/0.07万 | 该智能体使用量 0.07万 |
|       |       |              |                |                       |               |
|       |       |              |                |                       |               |

### 4.填写配置文件

复制智能体id和token,填入Manyana/config/api.yaml

```
腾讯元器: #接入QQ智能体
智能体ID: ""
token: ""
```

在Manyana/config/settings.yaml中,将chatGLM.model修改为腾讯元器

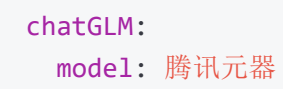

重启bot即可

# 对接gpt中转(自定义模型)

大多数模型都是支持使用openai的sdk的,我们可以轻松对接像kimi这些支持openaiSDK的模型。

## 对接openai

使用openai官方apikey,因其不支持中国大陆用户调用,必须配置proxy。

此时你的api.yaml相关部分应该是这样:

openaiSettings: openai-keys: - 你申请的apikey #openai apikey openai-model: gpt-3.5-turbo #指定一个模型 openai-transit: "" #openai官方api无需填写此项 #.....其他部分省略 proxy: http://127.0.0.1:你的代理运行端口 #必须配置。

### settings.yaml相关部分应该是这样:

chatGLM:#对话模型通用设置aiReplyCore: False#ai回复核心,开不开都行model: gpt3.5#因为本质上用的还是openai sdk,所以模型这里仍然需要填gpt3.5,但因为上面中转站的设置,已经是kimi了。如果需要更改人设,也是更改下方的gpt3.5,不要自己创建新的。

## 对接kimi

### 我们以kimi为例

#### 通过[阅读kimi官方文档](基本信息 - Moonshot AI 开放平台),我们得到以下关键信息

OpenAl 官方 SDK 支持 Python 和 Node.js 两种语言,使用 OpenAl SDK 和 Curl 与 API 进行交互的代码如下: python curl node.js G 1 from openai import OpenAI 2 3 client = OpenAI( 4 api\_key = "\$MOONSHOT\_API\_KEY", 5 base\_url = "https://api.moonshot.cn/v1", 6) 7 8 completion = client.chat.completions.create( model = "moonshot-v1-8k", 9 messages = [ 10 {"role": "system", "content": "你是 Kimi, 由 Moonshot AI 提供的人工智能助手, 你更擅长中文和英文的对话。你会为用户提供安全 11 {"role": "user", "content": "你好, 我叫李雷, 1+1等于多少?"} 12 13], 14 temperature = 0.3, 15) 16 17 print(completion.choices[0].message.content) ₽

看不懂也没关系,这说明它支持openai的sdk,我们只需要填写api.yaml即可调用它

接下来,在kimi官网申请apikey。 此时你的api.yaml相关部分应该是这样:

```
openaiSettings:
    openai-keys:
```

```
    你申请的apikey
    openai-model: moonshot-v1-8k
    openai-transit: https://api.moonshot.cn/v1
    openai
```

#从kimi官网申请的api
#此时,我们使用kimi的模型
#中转站,即连接到kimi api,而非

#### settings.yaml相关部分应该是这样:

chatGLM:#对话模型通用设置aiReplyCore: False#ai回复核心,开不开都行model: gpt3.5#因为本质上用的还是openai sdk,所以模型这里仍然需要填gpt3.5,但因为上面中转站的设置,已经是kimi了。如果需要更改人设,也是更改下方的gpt3.5,不要自己创建新的。

## 对接豆包

#### 注册 并打开火山引擎控制台

这里以调用Doubao-lite-4K为例,当然,你也可以选择其他模型,流程大体相似。

### 1.打开模型广场/角色扮演, 点击 查看详情

| $\leftarrow$ C $\textcircled{D}$ https:// | /console.volcengine.com/ark/regi | on:ark+cn-beijing/model?projectName=undefined             | A 🏠 🧳 🔀 🏶 🚍                                             | 0 ¢   Ф ¢     | œ  |
|-------------------------------------------|----------------------------------|-----------------------------------------------------------|---------------------------------------------------------|---------------|----|
| 😑 🔥 火山引擎                                  | ▲ 意览 ● 账号全部资源                    | ×   ② 华北2 (北京)   ×   中文   ∽                               | Q. 搜索产品或文档 企业                                           | ▼ 工具 ▼ 費用 ▼ 支 | 持~ |
| 火山方舟 2.0                                  |                                  |                                                           |                                                         |               |    |
|                                           | 模型类别                             | <b>模型 2</b> 个 Q 请输入模型名称                                   |                                                         |               |    |
| ■ 体验中心 ● ✓                                | 1000人模型 0 语音大模型 0                | 更快响应<br>Doubao-lite-4k                                    | 更高性能<br>Doubao-pro-4k                                   |               |    |
| ₩ 模型精调 ●                                  | 大语言模型     2       对话模型     2     | ▼<br>Tr 大语言模型 对话模型 角色扮演                                   | ✓<br>↓ 大语言模型 对话模型 角色扮演                                  |               |    |
| ● 模型仓库 NEW                                | 向量模型 0                           | Doubao-lite,拥有极致的响应速度,更好的性价比,<br>为客户不同场景提供更灵活的选择。支持4k上下文… | Doubao-pro,我们效果最好的主力模型,适合处理复<br>杂任务,在参考问答、总结摘要、创作、文本分类… |               |    |
| ▲ 评测任务                                    | 模型特性                             | 查看详情                                                      | @字节跳动 2024-05-31 更新                                     |               |    |
| 🏛 在线推理                                    | 模型提供方                            |                                                           |                                                         |               |    |
| 智能体                                       | 字节跳动 2<br>Meta 0                 |                                                           |                                                         |               |    |
| 📻 服务组件库                                   | Moonshot 0<br>智谱AI 0             |                                                           |                                                         |               |    |
| 知识库 统计&管理                                 | Mistral Al 0                     |                                                           |                                                         |               |    |
| 🕥 用量统计                                    | 模型功能                             |                                                           |                                                         |               |    |
| 开通管理                                      | 支持精调         2                   |                                                           |                                                         |               |    |
|                                           | 模型权限                             |                                                           |                                                         |               |    |

### 2.点击右侧 api调用

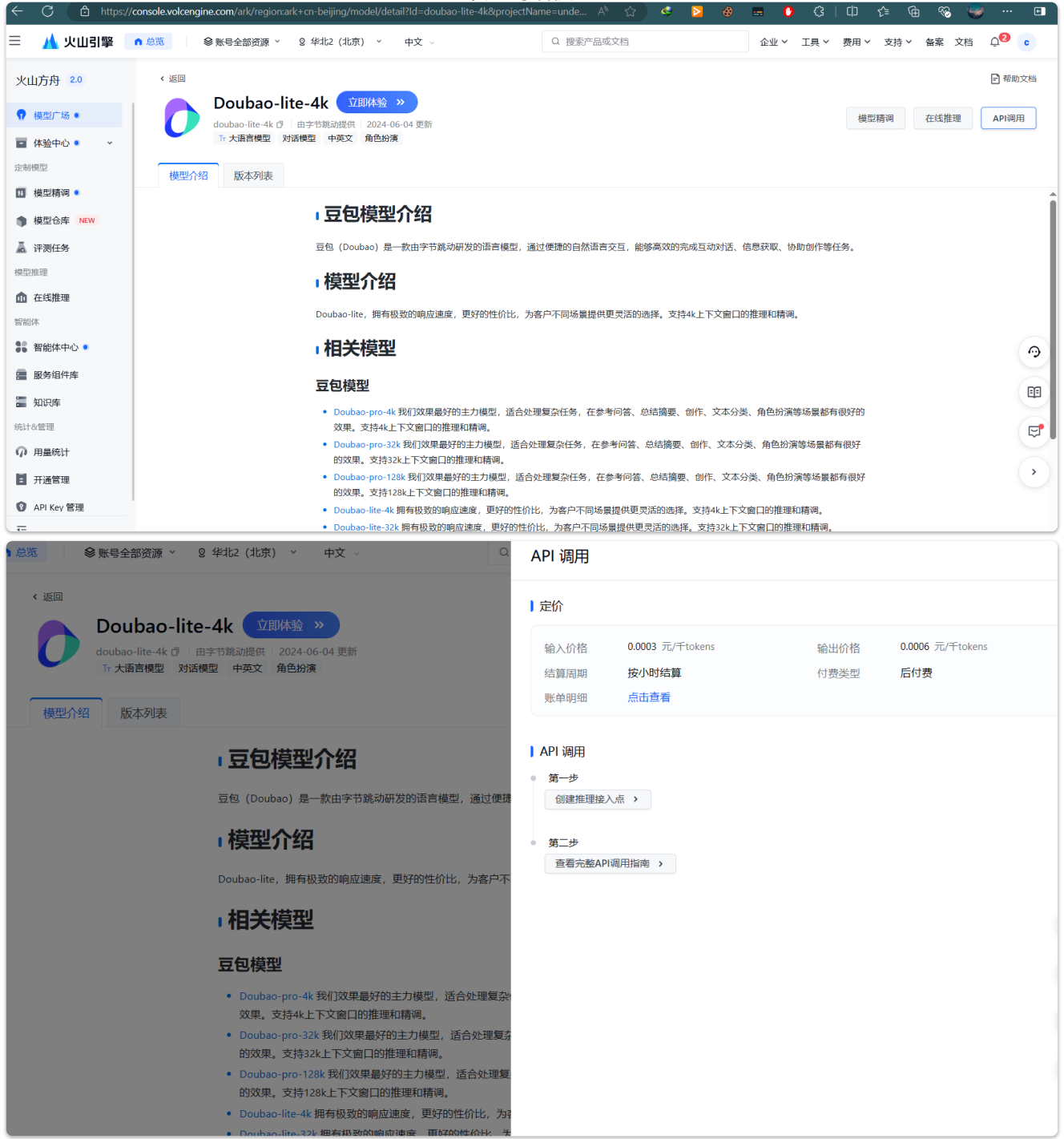

### 3.点击创建推理接入点,随便填填,然后点击右侧 接入模型

| 基本信息    |                                                         | 费用细则                                |
|---------|---------------------------------------------------------|-------------------------------------|
| * 接入点名称 | test1                                                   | 接入模型 模型广场/doubao-lite-4k/240328     |
| 接入点描述   | 16161616616<br>5/300 g                                  | 为天儿五 按Unemy要<br>计器方式 后付要<br>结道周期 小时 |
| 接入配置    |                                                         | <b>费用预估</b><br>输入价格 0.0003元/干tokens |
| * 接入模型  | Doubao-lite-4k/240328 更饶模型                              | 输出价格 0.0006元/千tokens *具体费用以账单为准     |
| * 购买方式  | 按Token付费<br>按概实际消耗Token最后付费,更加灵活,但可达到的并发上限较低。           | 接入模型                                |
| 模型限频 ⑦  | 10000 RPM 800000 TPM<br>当前该账号下访问 doubao-lite-4k 的模型频率限制 |                                     |
| 接入点跟额   | 设置单接入点访问频率限制                                            |                                     |

## 4.复制接入点名称

| 😑 🔥 火山引撃                                                                                                    | ↑ 总览 參账号全部资源 >                                    | ② 华北2 (北京) → 中           | 文 ~ Q                                                | 搜索产品或文档  |        |
|----------------------------------------------------------------------------------------------------|---------------------------------------------------|--------------------------|------------------------------------------------------|----------|--------|
| 火山方舟 2.0<br>・<br>・<br>・<br>・<br>・<br>・<br>・<br>・<br>・                                                                                                    | 在线推理 ③ 由安全沙箱守护<br>提供实时的模型推理服务,通过推<br>+ 创建推理接入点 全部 | 理接入点灵活调整资源并访问相<br>3 我创建的 | 莫型,可通过监控查看运行状况                                       |          |        |
| 定制模型                                                                                                    | 接入点名称                                             | 状态 17                    | 接入模型 9                                               | 购买方式     | 创建时    |
| <ul> <li>Ⅰ</li> <li>Ⅰ</li> <li>●</li> <li>●</li></ul> | test1<br>ep-2024cm                                | 2.复制接入点名                 | Doubao-lite-4k   240328<br><b>3称</b> <sup>模型广场</sup> | 按Token付费 | 2024-0 |
| 👗 评测任务                                                                                                    |                                                   |                          | ¢                                                    |          |        |
| 模型推理                                                                                                    |                                                   |                          | à                                                    |          |        |
| 1 在线推理                                                                                                    | 1.打开在线推理页面                                        |                          |                                                      |          |        |
| 智能体                                                                                                    |                                                   |                          |                                                      |          |        |
| ₿ 智能体中心 •                                                                                                    |                                                   |                          |                                                      |          |        |
| ■ 服务组件库                                                                                                    |                                                   |                          |                                                      |          |        |
| 🔚 知识库                                                                                                    |                                                   |                          |                                                      |          |        |
| 统计&管理                                                                                                    |                                                   |                          |                                                      |          |        |
| 🥡 用量统计                                                                                                    |                                                   |                          |                                                      |          |        |

### 填入api.yaml,此时应当是

| openaiSettings:                                                           |              |  |  |  |
|---------------------------------------------------------------------------|--------------|--|--|--|
| openai-keys:                                                              |              |  |  |  |
| - 你申请的apikey                                                              | #这个我们将在下一步获取 |  |  |  |
| openai-model: ep-xxxxxxx                                                  | #你刚刚复制的接入点名称 |  |  |  |
| <pre>openai-transit: https://ark.cn-beijing.volces.com/api/v3/bots/</pre> |              |  |  |  |

|              |                                                                                             | 设置对                 | 讨话模型                    |                         |     |       |  |
|--------------|---------------------------------------------------------------------------------------------|---------------------|-------------------------|-------------------------|-----|-------|--|
|              | API Key 是您请求火山方舟大模型服务的重要先证。API Key 长期有效,请您不要将密钥信息共享至公开环境,妥善保管并定期轮换密钥,避免因未经授权的使用造成安全风险或资金损失。 |                     |                         |                         |     |       |  |
| ■ 体型中心 ● ◆   | 当前恋住 至即资源 视图下,为了恋                                                                           | 的数据女主,仅展示 Default ( | 款认项目)下的 API Key, 您可通过平台 | 在工用切换项目亘着其他项目下的 API Key | 6   |       |  |
| ₩ 模型精调 ●     | + 创建 API Key                                                                                |                     |                         |                         |     |       |  |
| ● 模型仓库 NEW   | 名称                                                                                          | API Key             | 复制                      | 创建时间 🔶                  | 权限  |       |  |
| 👗 评测任务       | api-key-20240811004222                                                                      | 3a8                 | 06e 🗇 🗞                 | 2024-08-11 00:42        | all |       |  |
| 模型推理         |                                                                                             |                     |                         |                         |     | < [1] |  |
| ▲ 在线推理       |                                                                                             |                     | 2.复制apikey, 浏           | <b>没有你就创建一个。</b>        |     |       |  |
| 智能体          |                                                                                             |                     |                         |                         |     |       |  |
| 🚼 智能体中心 🔍    |                                                                                             |                     |                         |                         |     |       |  |
| ■ 服务组件库      |                                                                                             |                     |                         |                         |     |       |  |
| 🔚 知识库        |                                                                                             |                     |                         |                         |     |       |  |
| 统计&管理        |                                                                                             |                     |                         |                         |     |       |  |
| 🕥 用量统计       |                                                                                             |                     |                         |                         |     |       |  |
| ■ 开通管理       |                                                                                             |                     |                         |                         |     |       |  |
| 😵 API Key 管理 | 1.找到apikey管理                                                                                |                     |                         |                         |     |       |  |
| Ē            |                                                                                             |                     |                         |                         |     |       |  |

### 填入api.yaml,此时应当是

| openaiSettings:                                          |               |  |  |  |
|----------------------------------------------------------|---------------|--|--|--|
| openai-keys:                                             |               |  |  |  |
| - yourapikeyHere                                         | #你刚刚复制的apikey |  |  |  |
| openai-model: ep-xxxxxxx #你刚刚复制的接入点名称                    |               |  |  |  |
| openai-transit: https://ark.cn-beijing.volces.com/api/v3 |               |  |  |  |

### 接着我们修改settings.yaml

chatGLM:#对话模型通用设置aiReplyCore: False#ai回复核心,开不开都行model: gpt3.5#因为本质上用的还是openai sdk,所以模型这里仍然需要填gpt3.5,但因为上面中转站的设置,已经是kimi了。如果需要更改人设,也是更改下方的gpt3.5,不要自己创建新的。

重启bot即可。

# chatGLM模型设置

查阅文档即可,不再赘述